# (1) ☆☆【RS\_Baseと電子カルテの画面連携】 ・電子カルテからRS\_Baseの患者画面表示 http://localhost/~rsn/2000.cgi?show=ID番号 を表示させる。

注) この画面は、RS\_Base 基本情報 (22) ID\_Close で、1800秒を指定すると、 30分で自動で画面が閉じます(ver2014-06-11以降)。

・電子カルテからRS\_Baseの血液データ画面表示 http://localhost/~rsn/labo\_ini.cgi?ID番号=enlarge を表示させる

注) 上記URLの localhost の部分は、他のPCのIP たとえば 192.168.1.10 など に可変になっているほうがベター

2014-6月:新たな連携方法追加

必要な条件:

- ・電子カルテの端末に、RS\_Baseがインストールされている状態
- ・RS\_Base 基本情報 (9)(A)xmlHttp\_id3 ID連携をする がyes の設定

・電子カルテからは、http://localhost/~rsn/aiueo.cgi?idshow=ID のコール 例) <u>http://localhost/~rsn/aiueo.cgi?idshow=12345</u>

以上のURLコールにて、public\_html¥ID.dat と C:¥RSB\_TEMP¥ID.dat の両方にIDが出力されるこ とにより(この意味合いは次項目の画面自動連携参照)開いているRS\_Baseの患者画面が指定ID(例では 12345) の画面に切り変わります。

この方法のメリットは、開いているRS\_Baseの患者画面が切り替わるので、それまで開いていたRS\_Baseの患者画面を閉じる必要がありません。

また、GUI 画面の public\_html¥RS\_Base.pl (次ページ参照)を立ち上げておくと、 このGUIメニューのIDも変わりますので、電子カルテに、血液、診療内容、薬歴、家族、などの RS\_Base用のボタンがなくても RS\_Base.pl から、ダイレクトにそれらを、立ち上げることができます。

### ☆☆【RS\_Baseと電子カルテの画面自動連携】

電子カルテ側で患者画面を表示させた時に、RS\_Baseのクライアントインストールドライブの Drive:¥User¥rsn¥public\_html¥ID.dat に、患者番号を書き込むとRS\_Baseの画面が 書き込んだ ID に自動で変わる。

RS\_Baseのトップ画面を表示する時は Drive:¥User¥rsn¥public\_html¥ID.dat に、9999999999999999(15桁の9)を書き込む

注) この連携のためには、RS\_Base側では、基本情報、 (9)(A)xmlHttp\_id3 ID連携をする を yes と設定する必要あり

注)ID.dat の出力先も、ユーザーサイドで出力先を指定できた方がベター

☆☆【電子カルテとの画面連携を仲介する public\_html¥RS\_Base.pl】

| 7% RS_8 | Base          |     |    |    | 23 |
|---------|---------------|-----|----|----|----|
| RSB     | <u>Í∭LIST</u> | B受付 | 基本 | ID | 消去 |
| 患者IC    |               |     |    | 介  | 書類 |
| 血液I     |               |     | 薬  | 歴  | 家族 |
| 診療IC    |               |     | 所  | 見  | 受診 |
|         |               |     |    |    |    |

2014年4月以降のRS\_Base(usrも新しいもの)では、RS\_Base.pl という電子カルテとの連携を仲介するプロ グラムも使用可能。

RS\_Base.plを立ち上げると、上に示した画面が立ち上がりますが、この RS\_Base.pl は、 c:¥RSB\_TEMP¥ID.dat の情報を常時監視していますので、電子カルテの患者画面が変わるときに c:¥RSB\_TEMP¥ID.dat にそのIDが書き込む様にしていただきますと、RS\_Base.plの画面にID番号が入り、 画面両サイドのボタン群クリックにて、当該患者の情報を表示することができます。 また、RS\_Base.plで読み込んだID情報は、そのクライアントのpublic\_html¥ID.dat にIDを書き出します ので、RS\_Baseの画面が開いている状態ですと、電子カルテと RS\_Baseの患者画面が連動して変わる様 になります。(RS\_Base側の基本情報の設定で、(9)(A)xmlHttp\_id3 ID連携をする yes と指定)

この、RS\_Base.pl をご利用いただくためには、RS\_Baseは2014年4月以降、usrは、2014/3/18以降のもの を使用する必要があります。(これらは、共にダウンロード可能)

RS\_Base.pl を立ち上げるためには、

- pl という拡張子(RS\_Base.pl)をusr¥local¥bin¥perl.exe に関連付ける
- Users¥rsn¥public\_html¥RS\_Base.pl のショートカットを スタートアップに入れる
- ・ RS\_Base.pl のショートカットは、実行時の大きさは最小を指定

以上で、PC起動時に自動でたちあがります(表示位置は指定できません)

.....

# (2)

### 【患者表書き情報をRS\_Baseに出力する】

c:¥DRS¥kanja.txt としてデータ出力されると、それをRS\_Baseがreload 時に自動で 読込み、それまでのRS\_Baseの患者情報ファイル name.csv のデータに結合します。

各行のフォーマットは、下記

ID,よみ,名前,生年月日,住所,性別,電話,携帯電話,職業,郵便番号, 記号,番号,保険者番号,本人家族,老人市番号,老人受給番号, 公費負担者番号,公費受給者番号,第2公費負担者番号,第2公費受給者番号,

kanja.txt のデータと、name.csv のデータでIDがダブっているものがある場合は、 kanja.txt のデータを優先します。kanja.txt は個人情報は複数人(複数行) あってもかまいません。 生年月日のフォーマットは、1987/8/4 のようなフォーマットです。 性別は、男性、女性 電話番号以降は必須ではありません

.....

### (3) 【患者情報をRS\_Baseの受付用に出力する】

- ・ファイル名: IDuke.csv 例 20000uke.csv
- ・その内容: (Iファイルー行)
   ID,なまえ,名前,性別(male female),生年月日,郵便番号,住所1,住所2,電話番,受付時間,

保険情報も含めた、患者情報出力は

10000,ヤ〇〇 〇〇ジ,山〇 〇司,male,1956-12-14,732-0064,広島市東区 ,,56-31\*\*,2006-12-04T14:20:16, JPN,国保,00,380011,西国保,10501111,true,2006-08-01,2007-07-31,1,老人三 割,27380011,2025211,2006-10-01,9999-12-31,2,重度,81380011,0000411,2003-04-01,9999-12-31,3,原 爆,19346022,2041111,2003-04-01,9999-12-31,JPN

といったフォーマット

- ・IDuke.csv の出力先は可変(RS\_Base側で、ユーザーがホルダーを指定する)
- 注) RS\_Base側での、ホルダーを指定する指定場所は、基本情報、211番 BOX受け付け用に、IDuke.csv,Syoho.csvを出力するホルダー にて指定する。
- 注) リアルタイムには、3)の方法で、患者情報を読み込ませ、 患者情報を一括出力する時は 2)の kanja.txt 方法で出力する のが通常の方法です。

(4)

・【診療内容をRS\_Baseに出力する】

ファイル名: IDSyoho.csv 例 2000Syoho.csv

ファイルの出力先は、(3)と同じ

出力内容:

ID,日付,区分,厚生省コード,薬名,一日量,単位,未使用,処方日数,処方方法,未使 用,医師コード,医師名,受診コード

注)区分について

100番台 基本診療、200番台 処方薬、300番台 注射薬、400番台 処置、600番台 検査

19623,2007-01-24T13:32:13,400,810000001,(躯幹,四肢),,,,1,,,10002,山下郡司,1256 19623,2007-01-24T13:32:13,210,614490030,アレジオン錠20 20mg,1.000,錠,,5,一日1回夕食,,10002,山下郡司,1256 19623,2007-01-24T13:32:13,400,140011810,皮膚科軟膏処置4,,,,1,,,10002,山下郡司,1256 19623,2007-01-24T13:32:13,250,120001210,処方料(その他),,,,1,,,10002,山下郡司,1256 19623,2007-01-24T13:32:13,230,120001010,調剤料(外用薬),,,,1,,,10002,山下郡司,1256 19623,2007-01-24T13:32:13,210,120000710,調剤料(内服薬・浸煎薬・屯服薬),,,,1,,,10002,山下郡司,1256 19623,2007-01-24T13:32:13,110,111011810,初診(同日複数診療科),,,,1,,,10002,山下郡司,1256 RS\_Base側では、RS\_Baseの B受付 を立ち上げる、あるいは20秒ごとの自動リロード時に、 IDuke.csv、IDSyoho.csv を読み込む

(5)
・【電子カルテの所見をRS\_Baseに出力する】
ファイル名 shoken.dat の文字列を含む ファイル 例) 123456789\_shoken.dat
ファイルの出力先は、(3) (4) と同じ
ファイル内容フォーマット
1行目:ID
2行目 日付 2006/09/13

3行目以降: その内容 例)

101 2006/09/13 (月曜) 受付15:55 採血結果:異常なし。 症状が再燃すれば、胃部検査を予定

注)同日再診の場合は、

日付を 2006/09/13a 2006/09/13b など日付の後ろに、半角文日付が同じでも、上書きされません。 日付はyyyy/mm/ddフォーマット

☆

所見を最初に、一括で読み込ませたいときは、 出力先は、 RS\_Baseサーバーの Drive:¥Users¥rsn¥public\_html¥shoken¥ID末尾数字¥ID.txt として RS\_Base の所見ファイルに直接書き込む

例) Users¥rsn¥public\_html¥shoken¥2¥3102.txt

一括出力ファイルの内容は下記のような感じ。(適宜改行)

•05/03/22

●05/03/10 咽頭所見異常なし 心肺所見異常なし 頸部リンパ節腫脹、圧痛なし

\_\_\_\_\_

●04/11/08 咳、痰があり。痰がだんだん、黄緑になって きた。 は36.8度程度 .....

所見の連携に関する追加:(2011-10-11)

-----

### 【質問1】

・フォント情報(文字の形式、色、大きさ、太文字、下線など)、・画像情報(ドローツール、シェーマ など)、ハイパーリンク情報をどのようにすれば連携することができるのか。

с

・フォント情報は、htmlタグ、つまり、<font color = red><B><U>最近腹痛が持続している</U></B></font>のように対応可能ですが、フォントのサイズは変更しない方がいいと思われます。

ハイパーリンクも、<a href で対応いただけるものはリンク可能。

・スケッチの連携を行う場合は、スケッチを、患者の所定ホルダーに、jpeg として出力していただければ、 RS\_Baseの所見内および、RS\_Baseの患者画面にも表示されます。

出力先は、RS\_Baseサーバーの

Users¥rsn¥public\_html¥sketch¥ID末尾数字¥ID¥年¥日付.jpg となります。

IDが102 の方ですと、

 $\label{eq:users} Users \$rsn \$public_html \$sketch \$2\$102\$2011\$2011\_10\_08\_0.jpg\\ Users \$rsn \$public_html \$sketch \$2\$102\$2011\$2011\_10\_08\_1.jpg\\$ 

という出力先、ファイル名になります。ホルダーが存在しない場合は、作成していただく必要があります。

【質問2】

所見連携にて使用不可能な文字がありましたら教えて下さい。

\_\_\_\_\_

【回答2】

●は日付の情報として使用しますので、所見内に●の文字がある場合は ★ へ変換していただくのがベ ター。

フォントなどの文字情報変換のタグ以外は、RS\_Baseでのweb表示がおかしくならないように、

< は、&lt に、 > は、&gt という文字列に変換していただくのがベター。

尚、web表示時には、&lt は、< に、 &gt は、> として表示されます。(これは、RS\_Baseが、ということではなく、web一般的にです。)。

-----

### 【質問3】

'一括読み込みの区切り文字について教えて下さい。(----- が43個の文字列)

【回答3】

所見一括出力時の区切りは、----- が43個になっており、これは所見のテキスト自身を開いたときに見や すくするために追加されている文字列ですが、---が43個の文字列は、RS\_Baseでは非表示になりますので、 実質的には、----- が43個の区切りの文字列は、不要と考えていただいて結構です。

-----

6)

・【電子カルテのサマリーをRS\_Baseに出力する】 RS\_Baseのサマリーファイルにテキストとして直接出力が必要です。 ファイルは、RS\_Baseサーバードライブの下記のファイルとして出力

Drive:¥Users¥rsn¥public\_html¥summary¥ID末尾数字¥ID.txt

例) Drive:¥Users¥rsn¥public\_html¥summary¥5¥115.txt

ファイル名:ByoData.csv

ファイルの出力先は、(3)(4)と同じ

出力先: IDSyoho.csv (診療内容)、IDuke.csv (受付情報) と同じホルダー

ID1,\$np,\$np,開始日,\$np,\$np,\$np,\$np,\$np,\$np,\$np,終了日,病名 ID1,\$np,\$np,開始日,\$np,\$np,\$np,\$np,\$np,\$np,\$np,除了日,病名 ID2,\$np,\$np,開始日,\$np,\$np,\$np,\$np,\$np,\$np,\$np,\$np,除了日,病名 ID2,\$np,\$np,開始日,\$np,\$np,\$np,\$np,\$np,\$np,\$np,\$np,\$np,

(ID,開始日,終了日,病名 のみ使用) \$np の部分は未使用

.....

| [RS                                                                                                    | S_В | ase核              | 食査歴                       | トップ             | 画面         |                |       |       |        |            |                                        |            |                     |             |               |       |             |        |     |                |   |
|----------------------------------------------------------------------------------------------------|-----|-------------------|---------------------------|-----------------|------------|----------------|-------|-------|--------|------------|----------------------------------------|------------|---------------------|-------------|---------------|-------|-------------|--------|-----|----------------|---|
| [説明画像1][説明画像2][説明画像3][説明画像4][説明画像5][画TP][患選][C1][C2][C3][C4][C5][受診][書全]                                   |     |                   |                           |                 |            |                |       |       |        |            |                                        |            |                     |             |               |       |             |        |     |                |   |
| L胃内視鏡」1腹部エコー」1心エコー」_LECG]LCPX12?JLPICOJLEUBJ【簡易】LB受」1〇JLFileJ【薬情】【基本情報】                                    |     |                   |                           |                 |            |                |       |       |        |            |                                        |            |                     |             |               |       |             |        |     |                |   |
| 検登                                                                                                    | ] 年 | E 10 💉            | ✔数 50                     | Y E             | ]付順新       | ✓ わ            | 與非表示  |       |        | 検査         | 表示                                     | 杉          | 會項                  | 8           | ✓             |       | 検索□         | 登鈔     | ₹Mo | de ランチャ        | 7 |
| 【患登】表示数→↑ 50        □ D降順       抽検   1       □       患者表示       検抽 / 血抽【病説】       検索        SV_CL       覚書 |     |                   |                           |                 |            |                |       |       |        |            |                                        |            |                     |             |               |       |             |        |     |                |   |
| ● RSB ●医師会 ● 辞典 ● 妊娠薬 ● 薬情 ● 辞書 ● Google ● Yahoo ● 郵便 ● 冠婚 ●Version ● 予定 ● TXT ● 変更                        |     |                   |                           |                 |            |                |       |       |        |            |                                        |            |                     |             |               |       |             |        |     |                |   |
| 病検     Top     ←B     N→     ←No     紹介状     ✓     □     一覧     登録情報     ▲     検索     入力     血List         |     |                   |                           |                 |            |                |       |       |        |            |                                        |            |                     |             |               |       |             |        |     |                |   |
| 英和辞 画 (検) (a) マ ID デジカメ マ 登録 2009 マ 03 マ 1 マ 6 マ マ 字 マ                                                     |     |                   |                           |                 |            |                |       |       |        |            |                                        |            |                     |             |               |       |             |        |     |                |   |
|                                                                                                    |     | 03月               | 16日(月)                    | 船 Snap          | □血液□       | IST            | □他院   | 紹介状   |        | ]他院训       | 反事                                     | □胸         | 部写真                 | į 🗆         | ]腹部エコー        | -     | 2009年03,    | 月 -    |     |                |   |
|                                                                                                    |     | 11                | 12                        | 変更              | □ 胃内被      | 鏡              | 🗌 心電  | 2     |        | □当院村       | <b>倹</b> 言②                            | 口心         | エコー                 |             | ]紹介状          | 1     | 1 × / × / × | 5 6    | 7   |                |   |
|                                                                                                    |     | (9                |                           | CPU             | □ 胃透視      | 2              | ロイン   | フルエン  | ザ      | ] 夏夏部C     | т                                      | 回頭         | 部CTO                |             | ]胸部写真D        | 8     | 9 10 11 12  | 2 13 1 | 4   |                |   |
|                                                                                                    |     | 10                | 5                         | 診断              | □腹部写       | 『真D            | 🗌 心電  | [図(D) |        | □心電図       | I(nkc)                                 | □腹         | 部写真                 | į –         | ]骨密度          | 22 2  | 3 24 25 26  | 6 27 2 | 28  |                |   |
|                                                                                                    |     |                   | _ <u>8</u>                | 病図              | ロスナッ       | ブ              | □血液   | その他   |        | □大腸内       | り視鏡                                    | □腹         | 部CT                 |             | ]診断書          | 29 3  | 0 31        |        |     |                |   |
| 1                                                                                                    | 周日  | 亦百                | 小面                        | Make            | ま示         | 面後             | シノフト  |       | 一小個    | 国像表示       | Eili                                   | na         | ± 11 b <sup>o</sup> | <b>≣⊘</b> 1 | 言会操行1( 】 ま    | 全 ( ) | 言会勝所つ       | 言众・    | ≣⊘  | -              |   |
|                                                                                                    |     | zx                |                           | l anorri        | 20(7] \    |                | KZ 21 |       | 121-12 |            | 1.10                                   | ng         | IN IN IT            | 02/1        | ∎≫¤) ( \ ↓ 1; | ⊼ नर∕ | 02/49/2     | 05/    | 05/ |                |   |
|                                                                                                    |     | 37                | Contraction of the second | 胃内初             | 見鏡 ※       | 09/0           | 03/30 | 999   | ヤマタ    | *          | Ш⊞                                     | 太郎         | 52                  | 男           | 胃潰瘍           | 5     |             |        |     | 胃              |   |
|                                                                                                    | -   | <mark>1か月1</mark> | 後(4/30日)                  | <br> <br> 再検査予) | 定          |                |       |       |        |            |                                        |            |                     |             |               |       |             |        |     |                |   |
|                                                                                                    |     |                   |                           |                 | -          |                |       |       |        | <u></u>    |                                        | 1.4-       |                     |             |               |       |             |        |     |                |   |
|                                                                                                    |     | 36                |                           | 花粉              | 症 *        | 09/(           | 03/08 | 999   | 779    | ליםע `     | ШШ                                     | 太郎         | 52                  | 男           | 花粉短           | Ē     |             |        |     | 花              |   |
|                                                                                                    | -   |                   | 100                       |                 |            | [              |       |       | 1.0    | 200 10     |                                        | 5<br>27 55 |                     |             |               |       | -           |        |     |                |   |
|                                                                                                    |     | 35                |                           | 鼓膊              | 莫 ※        | 09/(           | 03/07 | 999   | 429    | 、<br>タロウ   | Ш⊞                                     | 太郎         | 52                  | 男           | 異常な           | ~     |             |        |     | 鼓              |   |
|                                                                                                    |     | 34                | _0_                       | 紹介              | 状*         | 09/0           | 03/04 | 999   | ヤマタ    | *<br>\$00  | Ш⊞                                     | 太郎         | 52                  | 男           | 広島病           | 院     |             | 0      | 0   | <b>方離</b>      |   |
|                                                                                                    |     | 33                | sh                        | 心電              | ĪIJ        | 09/0           | 03/03 | 999   | ヤマタ    | *<br>\$DD  | Ш⊞                                     | 太郎         | 52                  | 男           | 異常な           | _     |             |        | Ĩ   | 心              |   |
|                                                                                                    |     |                   | -                         |                 |            | 00 /00 /04 000 |       | 000   | -      |            | —————————————————————————————————————— | FO         |                     | 田産さ         |               |       |             | T      |     |                |   |
|                                                                                                    |     | 32                |                           | 胸部与             | -븠U ※      | 0971           | 03701 | 999   | 173    | 947        | ШШ                                     | 公司         | 52                  | 万           | しい 吊夫         | ~     |             |        |     | 19<br>19<br>19 |   |
|                                                                                                    |     | 31                | 1                         | 陸関              | 節 ※        | 09/0           | )2/29 | 999   | +79    | *<br>夕口ウ   | ιlım                                   | 太郎         | 52                  | 男           | 異常な           | ,     |             |        |     | 膝              |   |
|                                                                                                    |     | 100               |                           | 1-4×1×1         | - 1- · · · |                |       |       | 1.0.0  |            |                                        | 2.1.0412   | 3375                |             | 5 CH 04       | 23    |             |        |     |                |   |
|                                                                                                    |     | 30                | RA                        | 頭部の             | T(D) *     | 09/0           | 72/22 | 999   | ヤマタ    | *<br>ליםלי | III)                                   | 太郎         | 52                  | 男           | 下垂体瞳          | 瘟     |             |        |     | 頭              |   |

| 【血液テーブル】         |                                     |             |               |               |               |               |               |               |               |               |               |
|------------------|-------------------------------------|-------------|---------------|---------------|---------------|---------------|---------------|---------------|---------------|---------------|---------------|
| WBC              | 細菌感染<br>時上昇                         | 印刷(53)      | 基準値           | 1999<br>04/24 | 2000<br>06/10 | 2002<br>02/27 | 2003<br>03/19 | 2004<br>09/03 | 2006<br>06/13 | 2008<br>11/13 | 2009<br>02/27 |
| RBC              | ☆ <del>血</del> □±/ -                | 白血球数        | 3900~9800     |               | 7200          | 7000          | 7100          | 7900          | 8200          | 6600          | 7800          |
| Hgb              | 頁皿呀(こ<br>減小                         | 好中球数        |               |               |               |               | 3690          | 4810          | 4100          | 3690          |               |
| Htc              | 0.70                                | 赤血球数        | ∂*427~570     |               | 532           | 513           | 485           | 525           | 487           | 472           | 485           |
| Plt              | 血小板                                 | ヘモグロビン      | ∂13.5~17.6    |               | 16.1          | 15.3          | 16.1          | 15.9          | 15.6          | 15.0          | 16.1          |
| GOT              | 肝機能検                                | ヘマトクリット(Ht) | ∂739.8~51.8   |               | 47.6          | 48.2          | 47.9          | 48.0          | 47.5          | 45.8          | 46.1          |
| GPT              | 査: 計障害                              | MCV         | 80-102        |               |               | 94            | 98.8          | 91            | 97.5          | 97.0          | 95.1          |
| A1               | にて上升りる                              | 血小板数(PLT)   | 12-40         |               |               | 20.9          |               | 22.5          |               |               | 14.4          |
| P                | γ-GTP(t                             | 血小板数        | 13.1~36.2     |               |               |               | 18.6          |               | 19.6          | 18.5          |               |
| LDH<br>r-<br>GTP | アルコール<br>や脂肪肝<br>にて高頻<br>度に上昇<br>する | CRP(QL/QT)  | 0.50以下        |               | 0.2(-)        | 0.1(-)        | 0.1(-)未満      | 0.1(-)        | 0.05(未満       | 0.21(-)       |               |
|                  |                                     | 中性脂肪        | 40~149        | ↑ 293         | 1 261         | 1 247         | 1 245         | 1 321         | ↑ 225         | 137           |               |
|                  |                                     | 総コレステロール    | 130-220       | 1 253         | 1 278         | 178           | 174           | 193           | 195           | 133           |               |
|                  |                                     | HDL-コレステロール | 41~86         | 45            | 41            | 47            | 45            | 43            | 43            | 40            |               |
| アミラ              | ーゼ                                  | LDL-コレステロール | 70~139        | ↑ 149         | 184           | 81            | 80            | 85            | 107           | ↓ 66          |               |
| 膵臓               | や唾液腺な                               | LDL/HDL     | 2.3以下         | 1 3.3         | 1 4.5         | 1.7           | 1.7           | 1.9           | 1 2.4         | 1.6           |               |
| との降します           | 厚吾(二昇<br>ト                          | へモグロビンA1C   | 4.3~5.8       |               |               | 5.0           | 4.9           | 5.1           | 5.2           |               |               |
|                  |                                     | 空腹時血糖       | 65~109        |               | 96            |               | 95            |               | 94            |               |               |
| CPK              | いい時のな                               | 血糖(60分)     | 8 <del></del> |               |               |               |               | 100           |               |               |               |
| 手足や肉の            | 20U順の肋<br>遺害で上昇                     | 血糖(120分)    |               |               |               | 114           |               |               |               |               |               |
| します              |                                     |             |               | 91            |               |               |               |               |               | 83            |               |
| 71.77            |                                     | 総ビリルビン      | 0.2~1.2       | 0.7           | 0.8           | 0.8           | 0.7           | 0.8           | 0.7           | 1.0           |               |
| 脂肪               |                                     | GOT(AST)    | 8~40          | ↑ 41          | 1 44          | 1 45          | 25            | 40            | 40            | 29            |               |
| 高值               | で動脈硬化                               | GPT(ALT)    | 4~45          | 1 55          | 1 68          | ↑ 55          | 26            | 1 50          | 1 47          | 30            |               |
| (2721            | やすい。                                | AL-P        | 100~340       | 236           | 221           | 307           | 239           | 285           | 227           | 284           |               |
| HDL-             | コレステロール                             | γ-GTP       | 80以下          | 1 83          | ↑ 98          | 1 81          | 61            | ↑ 96          | ↑ 87          | ↑ 97          |               |

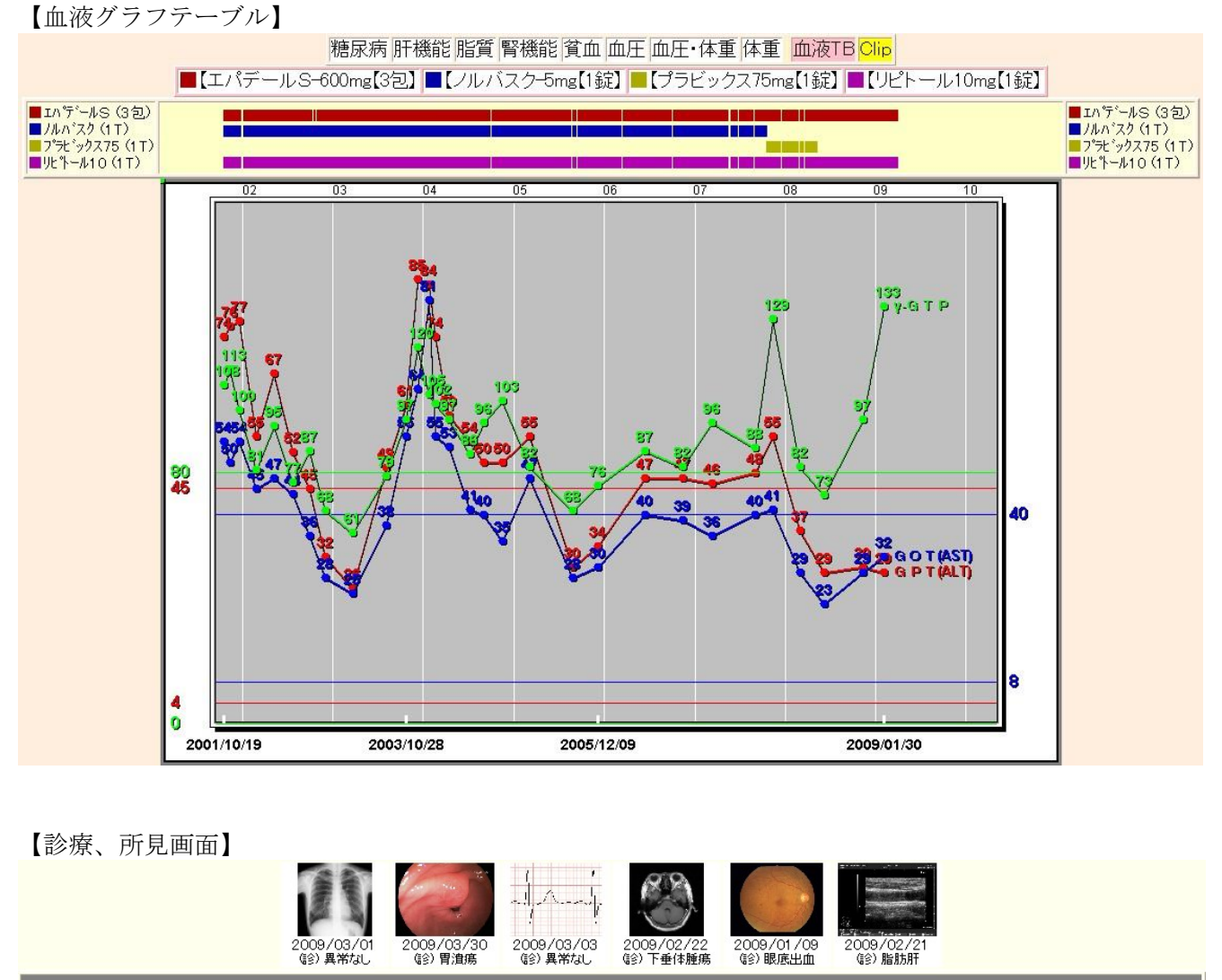

| <b>所_見(患者個別)</b> (Data)                                                                                  | (抽出) <b>処_方</b>                                                                                                    | (抽出)検_査(血液表示)                                                                                                    | (注抽出)基本診療                                                                                            |  |  |  |  |  |  |  |
|----------------------------------------------------------------------------------------------------|----------------------------------------------------------------------------------------------------|----------------------------------------------------------------------------------------------------|----------------------------------------------------------------------------------------------------|--|--|--|--|--|--|--|
| 所見入力 (1) ●08/08/09【火】(2006/07/08:18:28:42) 昨日から右膝が痛く歩けない 皮膚温正常、立ち上がるときに痛い。 ○<方針・指導>○< 整形外科的な疾患と思われ、紹介とする | 【薬情表示】<br>ロペラン細粒0.2%(3g)<br>ラックビー微粒(1.5g)<br>コリオパン顆粒2%(2g)<br>1日3回毎食間(こ【3日分】<br>調剤料(内服薬浸煎薬・电服薬)<br>処方料(その他)<br>特定疾患処方管理加算(処方料)<br>【関連薬表示】     | 免疫学的検査判断料<br>末梢血液一般像<br>生化学的検査(1)判断料<br>血液学的検査判断料<br>γ~GTP,クレアチニンUA,TP,TG,T~c<br>ho,Na及びCI,LDH,K,ChE<br>CRP(定量)<br>BUN,BIL-総,AST,ALT,ALP,A~G, | 継続管理加算<br>再診(診療所)<br>特定疾患療養指導料(診療所)<br>薬剤情報提供料<br><u>注射・処置</u><br>ヘルペックスS<br>消炎鎮痛等処置(湿布処置イ)<br>熱傷加算  |  |  |  |  |  |  |  |
| 1 <b>1</b> (000)                                                                                         | 山田 大郎1[52][里姓]/[日]                                                                                                    | /2008年07月07日/ 厍師                                                                                                    |                                                                                                    |  |  |  |  |  |  |  |
| 所見(患者個別)(Data)                                                                                           | (抽出)処方                                                                                                    | (抽出)検査(血液表示)                                                                                                    | (注抽出)基本診療                                                                                            |  |  |  |  |  |  |  |
| 所見入力 (2)<br>●08/07/07【火】(2006/07/08:18:28:42)<br>耳の中(こ水が入った<br><診察所見><br>耳鼻科的な処置が必要と思われ、紹介               | 【楽情表示】<br>ロペラン細粒0.2% (3g)<br>ラックビー微粒 (1.5g)<br>コリオパン顆粒 2% (2g)<br>1日3回毎食間(こ【3日分】<br>調剤料(内服薬浸煎薬・屯服薬)<br>処方料(その他)<br>特定疾患処方管理加算(処方料)<br>【関連薬表示】 | 免疫学的検査判断料<br>末梢血液一般像<br>生化学的検査(1) 判断料<br>血液学的検査判断料<br>y~GTP,Tcho,TP,TG,LDH,GPT,GO<br>TBIL/総ALP,                                               | 継続管理加算<br>再診(診療所)<br>特定疾患療養指導料(診療所)<br>薬剤情報提供料<br><u> 注射・処置</u><br>ヘルペックスS<br>消炎鎮痛等処置(湿布処置イ)<br>熱傷加算 |  |  |  |  |  |  |  |

【写真付、薬情】

| Alizativity Stores          | ミカルディス<br>錠<br>40mg □        | 1日1回<br>朝食後<br>朝昼夕眠<br>1 | 一回:1錠<br>一日:1錠 | 14<br>日<br>分 | 末梢血管の抵抗を少なくし、血<br>圧を下げることにより高血圧症<br>を治療するお薬です。                                         |
|-----------------------------|------------------------------|--------------------------|----------------|--------------|----------------------------------------------------------------------------------------|
|                             | タケプロンO<br>D錠<br>15 15mg<br>日 | 1日1回<br>朝食後<br>朝昼夕眠<br>1 | 一回:1錠<br>一日:1錠 | 14<br>日<br>分 | 胃酸の分泌を抑え、胃・十二指<br>腸潰瘍を治療するお薬です。                                                        |
| execute in<br>the second in | ワーファリン<br>錠<br>1mg日          | 1日1回<br>朝食後<br>朝昼夕眠<br>4 | 一回:4錠<br>一日:4錠 | 14<br>日<br>分 | 肝臓がビタミンKを利用して血<br>液凝固因子を作るのを阻止し、<br>血液が凝固したり、血栓を作る<br>のを抑えるお薬です。                       |
| PD92100-                    | アロリン錠<br>100mg日              | 1日1回<br>朝食後<br>朝昼夕眠<br>1 | 一回:1錠<br>一日:1錠 | 14<br>日<br>分 | 体内で尿酸がつくられる働きを<br>抑えることで、血液中に増えて<br>いる尿酸の量を減らし、尿酸が<br>多すぎで起こる病気(痛風等)<br>の治療や予防をするお薬です。 |
| o 10ng Lipto                | リピトール錠<br>10mgロ              | 1日1回<br>夕食後<br>朝昼夕眠<br>1 | 一回:1錠<br>一日:1錠 | 14<br>日<br>分 | コレステロールの生合成に関係<br>する酵素の働きを阻止し、血液<br>中のコレステロールの濃度を下<br>げ、高脂血症を治療するお薬で<br>す。             |

【紹介状】

診療報告書 【広島病院】 2003年06月27日 114.04 佐々木小次郎 先生御侍史 732-0064 Tel: 082-212-xxxx 広島市東区XXXXX 【リバーサイド内科クリニック】 FAX:082-227-xxxx rxx@kyosai.or.jp 山下郡司 患者氏名: 山田太郎 46 才 男性 生年月日: 昭和31年12月14日 生 患者ID 99999 広島市東区【Tel:223-xxxx】 傷病名 肝囊胞、萎縮性胃炎 この度は山田太郎 さんをご紹介 いただきありがとうございました。 本日胸部写真、胃内視鏡、腹部工 コー施行いたしました。 胃内視鏡では、軽度の萎縮性胃炎を 認めるものの、問題となる所見はあ りませんでした。 腹部エコーは、10mm大の肝嚢胞を S5に認めますが、他に異常は認めま せんでした。 ご紹介ありがとうございました。 2005-03-19 PUP H PR 12 SCC 8 140em 3 5H 現在の処方: 備考: 当院での処方なし 22歳時禁煙

## 【内視鏡画面】

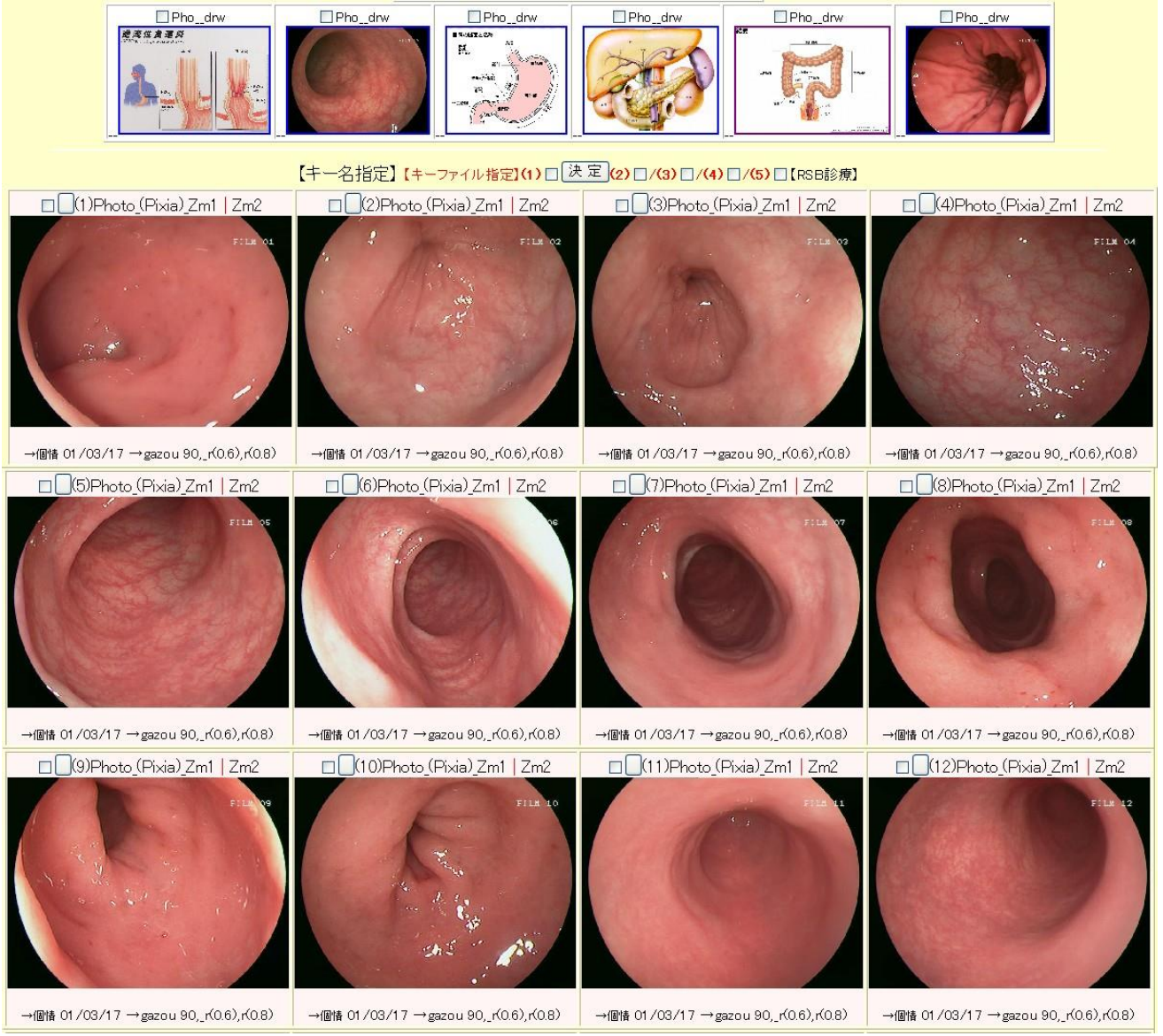